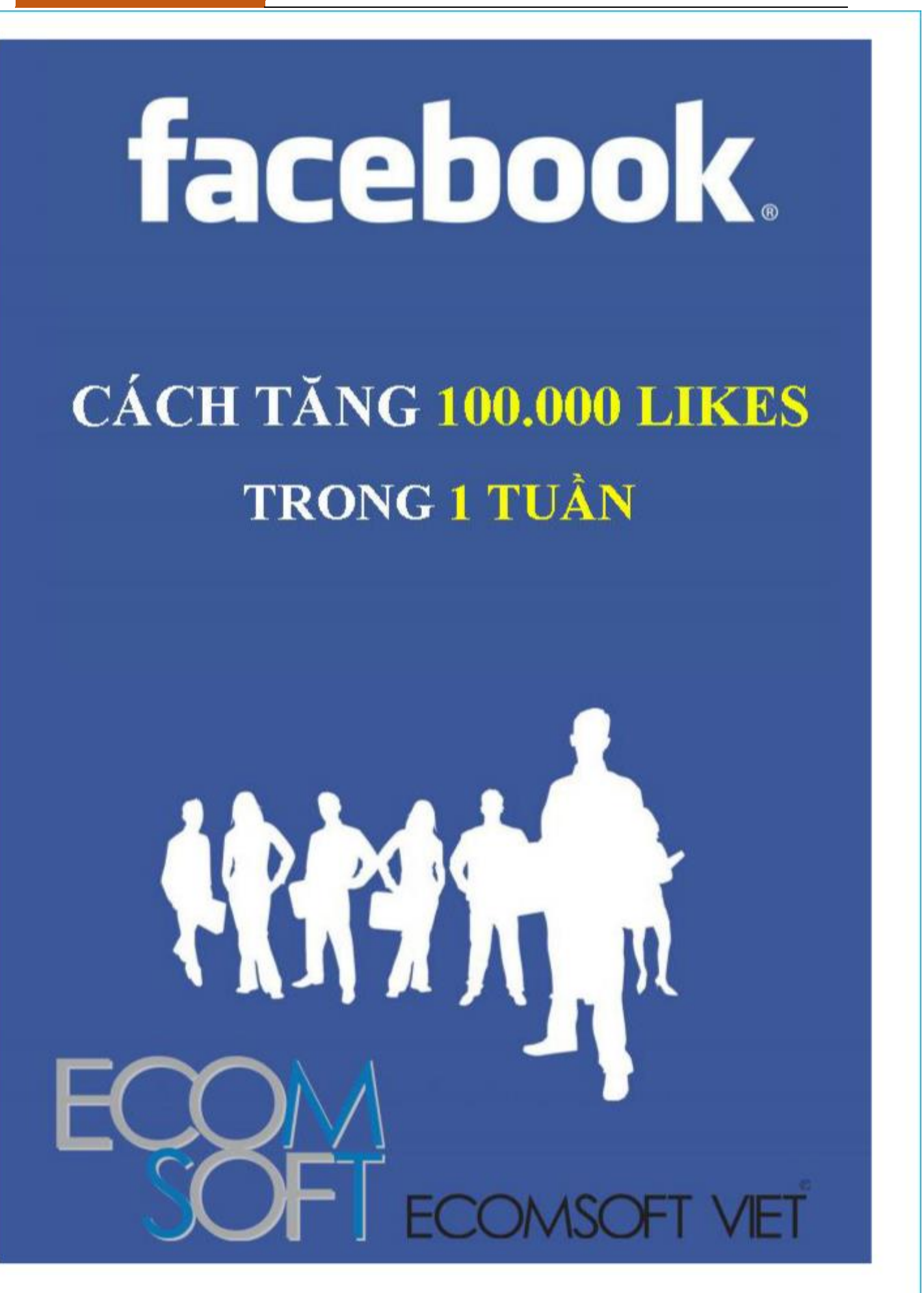

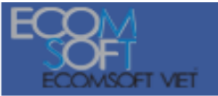

## Cách tăng 100.000 likes trong một tuần

## TỔNG QUAN

### 1. Vấn đề đang tồn tại

Hiện các doanh nghiệp và cá nhân mong muốn tăng Like cho Fanpage một cách nhanh nhất để quảng bá dịch vụ của mình, trong đó cách tăng Like bằng ứng dụng là nhanh nhất với chi phí thấp nhất so với việc tăng Like bằng cách chia sẻ các bài viết của Fanpage nhỏ lên Fanpage lớn.

Tuy nhiên, để tạo được một ứng dụng thì doanh nghiệp cần phải thuê người viết ứng dụng Facebook cho mình, ngoài ra thì doanh nghiệp còn mất chi phí cho thuê hosting – server và domain để có thể chạy được ứng dụng của mình.

#### 2. Giải pháp của chúng tôi

Chúng tôi cung cấp một website để giúp cho doanh nghiệp và cá nhân có thể tạo ứng dụng Facebook miễn phí dễ dàng nhất mà không phải biết về lập trình và có khả năng tăng Like cho Fanpage hiệu quả nhất.

Giao diện tạo ứng dụng đơn giản, dễ dùng, hướng dẫn chi tiết cụ thể, có người hỗ trợ cách tạo, hệ thống chạy ứng dụng nhanh và ổn định.

#### 3. Một số Fanpage tiêu biểu đã dùng giải pháp này

- <u>http://facebook.com/LuuButHocTro</u>: 645.000 Fans
- <u>http://facebook.com/nhungnguoithichnhauvn</u>: 285.000 Fans
- http://facebook.com/thichcoiphimcom: 101.000 Fans
- http://facebook.com/Dinhmenhlagi: 103.000 Fans
- http://facebook.com/YeuAmTham: 103.000 Fans
- http://facebook.com/ChungMytTo: 105.000 Fans

#### 1. Đăng ký tài khoản

Lưu ý: Bạn phải nhập đúng địa chỉ email do mật khẩu tài khoản sẽ được gửi vào email của bạn, trong trường hợp bạn không nhận được email thì có thể là do bạn nhập sai email, khi đó thì bạn hãy liên hệ với chúng tôi để nhận được sự trợ giúp.

Đăng ký: Tạo tài khoản tại đường link <u>http://apps.tkwebviet.com/escustomer/register</u>

**Đăng nhập:** Nếu bạn có tài khoản rồi thì có thể đăng nhập tại đường link <u>http://apps.tkwebviet.com/escustomer/login</u>

2. Đăng ký apps trên Facebook

#### 2.1: Đăng ký làm developers tại Facebook

Đăng nhập vào tài khoản facebook của bạn và truy cập vào đường link <u>http://developers.facebook.com/apps,</u> sau đó bạn chọn theo như hình bên dưới.

| 1 Accept the terms. 2 Tell us about you. 3 Build your integration,   |                                                                    |
|----------------------------------------------------------------------|--------------------------------------------------------------------|
| Growth<br>Use Facebook to grow your app and your audience            | App Center<br>Distribute your app to millions of people            |
| Tools and APIs       Start configuring your integration              | Test Users<br>Create lightweight accounts to test your integration |
| I a cept the Facebook Platform Policy and the Facebook Privacy Polic | cy Continue Cancel                                                 |

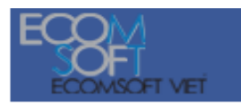

|                                                                           | Tell us about you. 3 Build you                                   | r integration.                             |                                           |
|---------------------------------------------------------------------------|------------------------------------------------------------------|--------------------------------------------|-------------------------------------------|
| What's your role or title?                                                |                                                                  | What's your experience                     | e level?                                  |
| Choose a role 🔻                                                           |                                                                  | Choose an experience                       | e level 🔻                                 |
| Which programming lang Web (HTML5, CSS3,                                  | uages or platforms do you use?                                   | ? Where do you host and<br>Apple App Store | distribute your apps?                     |
| JavaScript)                                                               |                                                                  | Google Play                                |                                           |
| iOS / Objective C                                                         |                                                                  | Amazon Web Services                        |                                           |
| Android                                                                   |                                                                  | Heroku                                     |                                           |
| Mobile web (HTML5, CSS3)<br>JavaScript)                                   | ,                                                                | Dedicated hosting                          |                                           |
| PHP                                                                       |                                                                  | Other                                      |                                           |
| Java                                                                      |                                                                  |                                            |                                           |
| Ruby                                                                      |                                                                  |                                            |                                           |
| Python                                                                    |                                                                  |                                            |                                           |
| C#                                                                        |                                                                  |                                            |                                           |
|                                                                           |                                                                  |                                            |                                           |
| Which types of apps do yo                                                 | Books                                                            | Business                                   |                                           |
|                                                                           | Entertainment                                                    | Eashion                                    | Einance                                   |
| Ecod & Drink                                                              | Games                                                            | Health & Fitness                           | Lifestyle                                 |
|                                                                           | Music                                                            | Navigation                                 | News                                      |
|                                                                           | Photo                                                            | Productivity                               | Remotions and Contests                    |
| Deference                                                                 | Shopping                                                         | Sports                                     |                                           |
|                                                                           | Video                                                            | Weather                                    |                                           |
| <ul><li>✓ Subscribe to weekly p</li><li>✓ Like the Facebook Dev</li></ul> | latform updates and platform s<br>velopers Page to stay up-to-da | status emails<br>te                        | Continue                                  |
| 15                                                                        |                                                                  |                                            | + Create New A                            |
| Nelcome to the Develop                                                    | er App.                                                          |                                            |                                           |
| earn how to build a social ex                                             | perience by referring to the docum                               | entation below, or create an app l         | by dicking on the 'Create New App' button |
| ainnow to build a social ex                                               |                                                                  |                                            |                                           |
| bove.                                                                     | Vebsites                                                         |                                            |                                           |

## 2.2: Tạo apps trên Facebook

Tạo apps bằng cách click vào nút 'Create New App' bạn thấy ở ảnh bên trên:

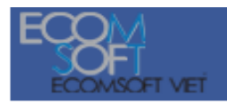

Lưu ý: Bạn không được tích chọn vào ô checkbox có dòng chữ "Yes, I would like free web hosting provided by Heroku".

| Create New App                 |                                            |                            |
|--------------------------------|--------------------------------------------|----------------------------|
| App Name: [?]                  | My testing application                     | Valid                      |
| App Namespace: [?]             | mytestingabc                               | Available                  |
| Web Hosting: [?]               | 🕅 Yes, I would like free web hosting provi | ded by Heroku (Learn More) |
| By proceeding, you agree to th | e Facebook Platform Policies               | Continue Cancel            |

Bạn cần nhập tên cho ứng dụng của bạn (App Name) và một cái định danh bất kỳ gồm các kỹ tự chữ cái liền nhau (App namespace). Sau đó bạn nhất vào nút "Continue".

| tequire Captcha                                                      |                    |
|----------------------------------------------------------------------|--------------------|
| Security Check                                                       |                    |
| Enter both words below, separated by a space.                        |                    |
| Can't read the words below? Try different words or an audio captcha. |                    |
| Zender                                                               |                    |
| color                                                                |                    |
| CULACIU                                                              |                    |
| Text in the box:                                                     |                    |
| Zender oftilesn                                                      |                    |
| What's this?                                                         |                    |
| 14 miles                                                             | <u>11 </u>         |
|                                                                      | Constitute Constit |

Bạn cần nhập mã ghi trong ảnh ở trên vào ô textbox (Text in the box) rồi sau đó nhấn vào nút 'Submit'.

## 2.3. Xác thực tài khoản dùng số điện thoại hoặc thẻ Visa

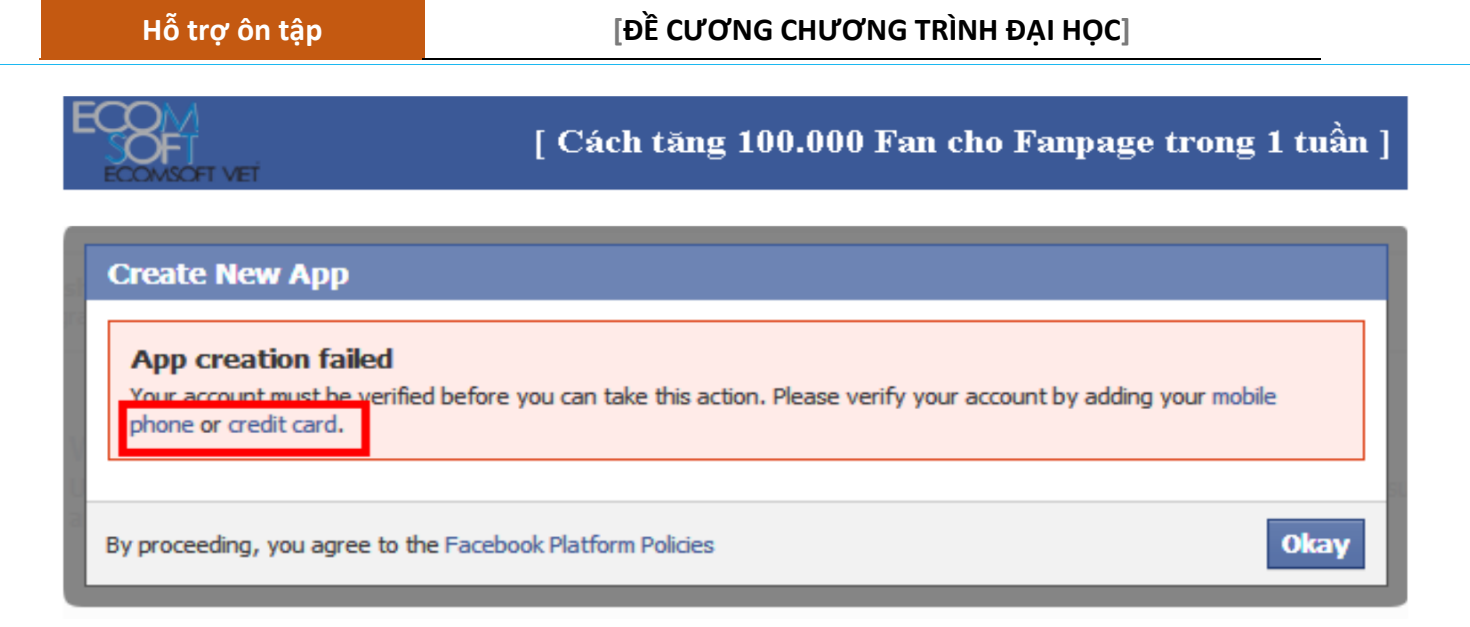

Trong trường hợp bạn gặp lỗi như hình trên thì bạn cần phải xác thực số điện thoại của bạn với Facebook bằng cách click vào đường link "<u>http://www.facebook.com/confirmphone.php</u>" để xác thực tài khoản qua số điện thoại hoặc "credit card" để xác thực tài khoản qua thẻ credit card của bạn.

*Lưu ý:* Với các mạng điện thoại Viettel thì việc xác thực tài khoản tại Facebook thường không thành công do không nhận được tin nhắn gửi từ Facebook, bạn nên dùng các số điện thoại của Beeline, Vietnamobile hoặc Vinaphone (bạn có thể nhờ số điện thoại của bạn bè).

Với mạng Viettel thì mọi người có thể sẽ phải trả phí để nhấn được mã tin nhắn từ Facebook bằng cách soạn F1 gửi 9223 1k/1 ngày hoặc F1 gửi 9224 1k/1 ngày, soạn F gửi 9223 10k/1 tháng hoặc F gửi 9224 10k/1 tháng. Bài viết chi tiết tại http://www.facebook.com/Yeuduaomomduayeu/posts/296741923759084.

| Facebook uses security tests to ensure that the people on the site are real. Having a<br>mobile phone helps us establish your identity. Please verify your account by confirming<br>your phone here. We'll text you a confirmation code. |                    |  |  |
|----------------------------------------------------------------------------------------------------|--------------------|--|--|
| Please select your country code (e.g. '1' for US/Canada) and enter your mobile number<br>without any special characters. If your number starts with a zero, be sure to also remove<br>any leading zeros.                                 |                    |  |  |
| any leading zeros.                                                                                                    |                    |  |  |
| any leading zeros.<br>Country Code:                                                                                                    | United States (+1) |  |  |

Bạn nhập số điện thoại của bạn và nhấn vào nút 'Confirm', sau đó bạn xem bạn đã nhận được mã xác thực của Facebook chưa. Nếu bạn nhận được mã Code từ Facebook trên điện thoại thì bạn

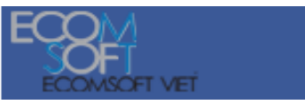

hãy nhập mã đó vào ô Code ở ảnh bên dưới và nhấn vào nút 'Confirm'. Sau khi bạn đã xác thực được tài khoản qua số điện thoại thì bạn có thể quay lại bước 1 để tạo ứng dụng.

| Confirm Your Phon         | e                                         |
|---------------------------|-------------------------------------------|
| Confirmation code sen     | t.                                        |
| Please enter the confirma | ation code that was texted to your phone. |
| Code:                     | Confirm Cancel                            |
|                           | Resend code                               |

## 2.4. Chỉnh chế độ sandbox về Disable – Không cho phép

Lưu ý: Thuộc tính 'Sandbox Mode' ở dưới bạn phải để là 'Off - Disable - Không cho phép' để tất cả mọi người đều có thể dùng apps, nếu bạn để là 'Bật chế độ thử nghiệm hay Enable hay On' thì ứng dụng của bạn sẽ chỉ có mình bạn sử dụng được.

| Settings                                                                                   | Apps > My testing application > Basic                                                                                                    |
|--------------------------------------------------------------------------------------------|----------------------------------------------------------------------------------------------------|
| <b>Basic</b><br>Developer Roles<br>Permissions<br>Payments<br>Realtime Updates<br>Advanced | My testing application<br>App ID:<br>App Secret: 564346763598633<br>39ccb2529b3ef528bb0ede908204ccea (reset)                                                                                                    |
| App Details                                                                                | Basic Info                                                                                                    |
| Review Status                                                                              | Display Name: [?] My testing application                                                                                                    |
| Open Graph                                                                                 | Namespace: [?] mytestingabc                                                                                                    |
| Localize                                                                                   | Contact Email: [?]                                                                                                    |
| Alerts                                                                                     | App Domains: [?]                                                                                                    |
| Insights                                                                                   | Hosting URL:     You have not generated a URL through one of our partners (Get one)       Sandbox Mode:     Image: Comparison of the second second s |

### 2.5: Xem thông tin Facebook Apps Id và Mã bí mật của Faceobok Apps Id.

Thông số Facebook Apps Id là 'App ID/API Key'

Thông số Facebook Apps Secret là: 'App Secret',

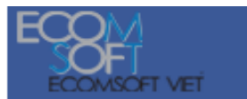

Hai thông số này sẽ được dùng trong Facebook Apps Id và Mã bí mật của Facebook Apps Id trong phần "<u>http://apps.tkwebviet.com/huong-dan-quan-tri-ung-dung</u>".

| Search Apps            | Apps                                                            |                 | 🖋 Edit App                            | + Create New App |
|------------------------|-----------------------------------------------------------------|-----------------|---------------------------------------|------------------|
| My testing application | Settings                                                        | 🖋 Edit Settings | Developer Alerts                      | See All          |
|                        | App ID/API Key<br>464097210330309                               |                 | You do not have any developer alerts. |                  |
|                        | App Secret<br>6459be284dd62093304fd2c2fb4d0632<br>App Namespace |                 |                                       |                  |
|                        | mytestingabc<br>Sandbox Mode                                    |                 |                                       |                  |
|                        | Off                                                             |                 |                                       | See All          |
|                        | Users                                                           |                 | Sharing                               | JEE AI           |
|                        | 0 Daily New Users                                               |                 | 0 Daily Content Shared                |                  |
|                        | 0 Daily Active Users                                            |                 | 0.00 Feedback per Share               |                  |

### 3. Tạo ứng dụng trên website

### 3.1. Quản trị các ứng dụng

#### 3.1.1. Danh sách các ứng dụng đã tạo

Link quan tri: http://apps.tkwebviet.com/fbapps/customer/fbappscustomer

| CÁC APPS          |                        |                                      |                                      |          | o Thêm 🗶 Xóa |
|-------------------|------------------------|--------------------------------------|--------------------------------------|----------|--------------|
| 🔲 Tiêu đề         | Link chạy apps         | Link muốn tăng Like                  | Hành động                            | Thống kê | Hành động    |
| 🔲 Gương Thần      | Chạy ứng dụng: Tại đây | http://facebook.com/thichcoiphimcom/ | Gắn vào Fanpage   Bổ gắn vào Fanpage | 1        | 🛛 🗙          |
| 🔲 Vi sao bạn chết | Chạy ứng dụng: Tại đây | http://facebook.com/thichcoiphimcom/ | Gắn vào Fanpage   Bổ gắn vào Fanpage | 1        | ×            |

Ånh trên hiện thị tất cả các ứng dụng bạn đã tạo, "Link chạy apps" là link chạy ứng dụng của bạn, "Link muốn tăng Like" là link mà bạn muốn người dùng ứng dụng Like và truy cập vào. Chức năng 'Gắn vào page Facebook' chỉ dùng với các "Link muốn tăng Like" là một Fanpage, chức năng 'Bỏ gắn vào Fanpage' cho phép bạn chuyển trạng thái gắn vào Fanpage rồi sang trạng thái chưa gắn vào Fanpage.

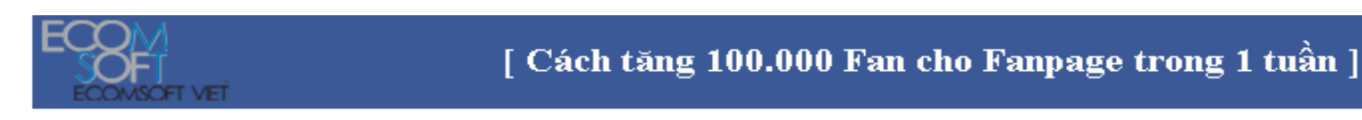

Lưu ý: Một ứng dụng có thể gắn được vào nhiều Fanpage, nếu một người dùng gửi yêu cầu mời bạn bè thì người nhận được yêu cầu đó sẽ vào dùng ứng dụng tại Fanpage mà người chơi đã gửi yêu cầu, nếu ứng dụng chia sẻ ảnh lên tường người dùng thì Link vào chơi ứng dụng hiện trên tường sẽ được link vào Fanpage tương ứng.

Khi bạn click vào đường link 'Gắn vào Fanpage Facebook' thì sẽ có màn hình như hình dưới , bạn chọn Fanpage bạn muốn gắn vào rồi click vào nút 'Add Page Tab' để gắn ứng dụng vào Fanpage.

| Add Page | Tab                                                                  |                     |
|----------|----------------------------------------------------------------------|---------------------|
|          | Select the Facebook Pages to add Game to:<br>Choose Facebook Pages 🔻 |                     |
|          |                                                                      | Add Page Tab Cancel |

Sau khi gắn vào Fanpage thì bạn có thể chơi ứng dụng ngay trong trang Fanpage của bạn như hình dưới.

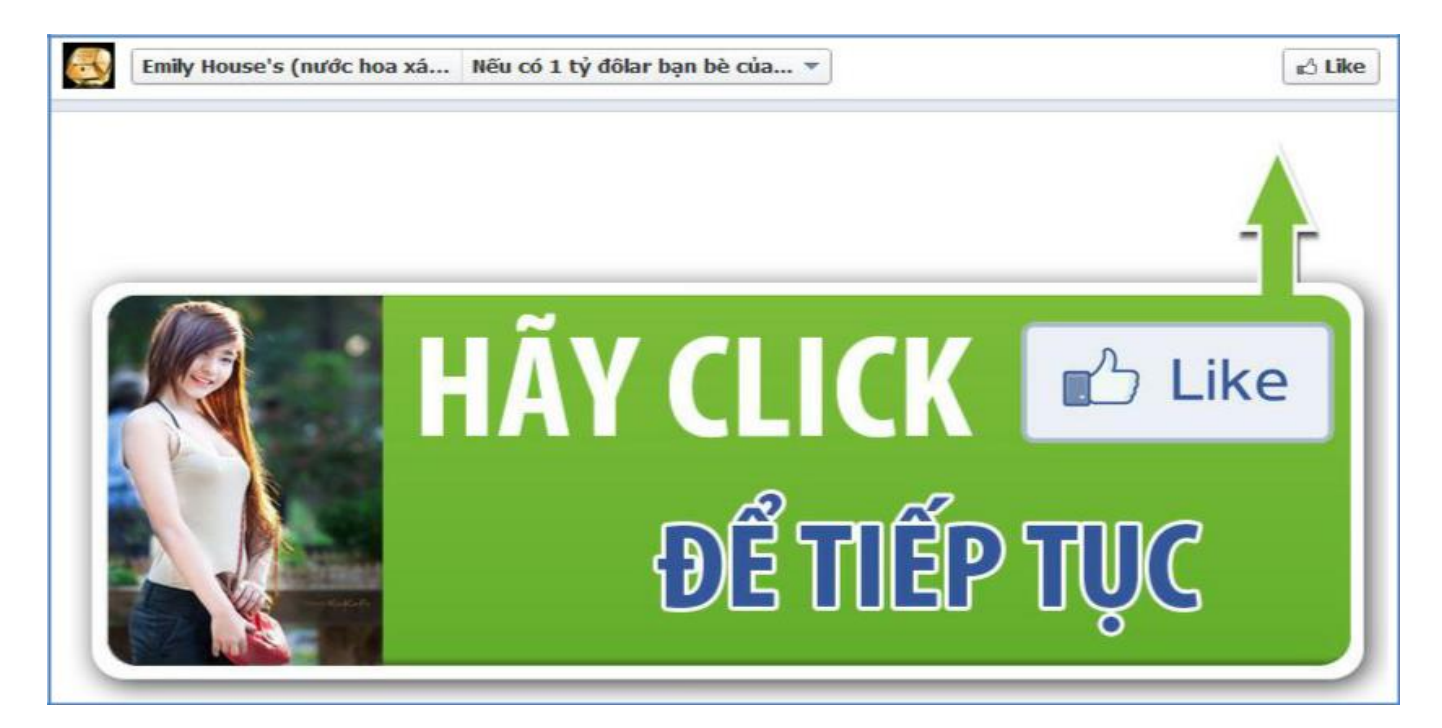

3.1.2. Tạo ứng dụng mới bằng cách click vào nút "Thêm"

Link quan tri: http://apps.tkwebviet.com/fbapps/customer/fbappscustomer/add/

Lưu ý:

1. Để ứng dụng hiển thị đẹp thì bạn nên cho ảnh nền kích thước rộng khoảng 600px và cao khoảng 400px.

2. Với thuộc tính 'Số bạn được tag thêm vào ảnh đăng lên wall tối đa là 5' bạn chỉ nên dùng khi mà ứng dụng của bạn có 1 người chơi vì nếu bạn cho tag nhiều thì Facebook sẽ đánh giá ứng dụng bạn là Spam và khóa ứng dụng đó lại..

3. Thuộc tính 'số bạn được gửi lời mời dùng ứng dụng' bạn cũng chỉ nền cho là 10 vì Facebook cũng dựa vào số yêu cầu gửi đi để đánh giá ứng dụng có là Spam không, bạn có thể cho nó là 0 để không mời bạn bè vì hiện nay mọi người không quan tâm đến lời mời ứng dụng.

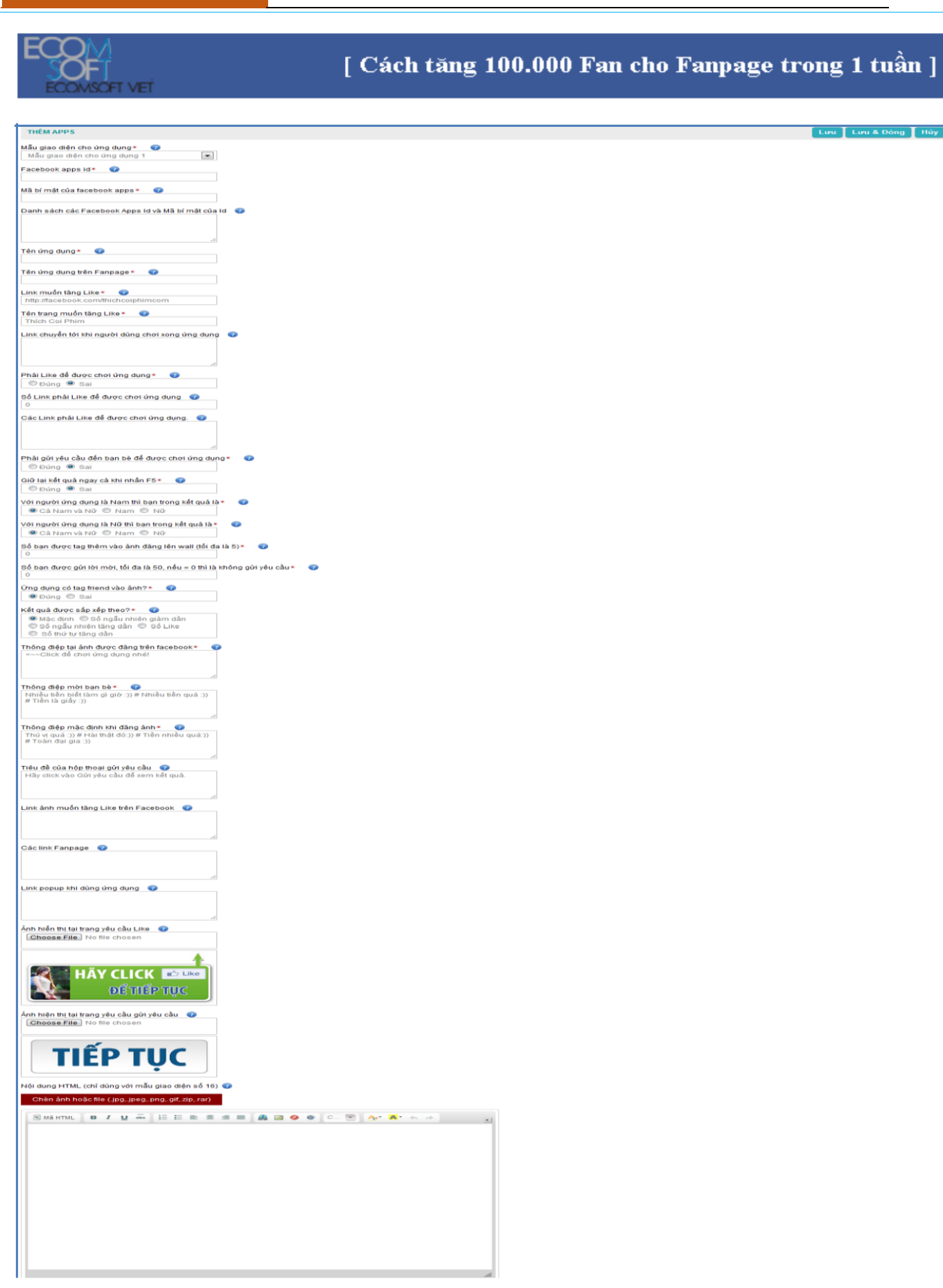

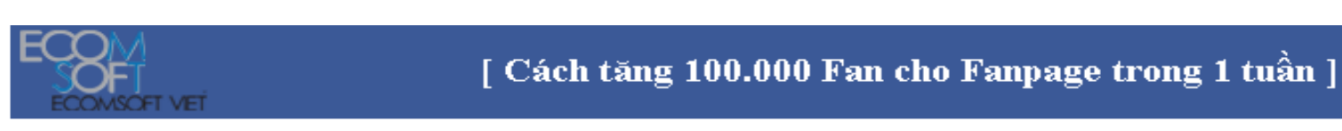

Bạn có thể xem các 'Mẫu giao diện cho ứng dụng' tại đường link <u>http://apps.tkwebviet.com/mau-ung-dung.</u>

Apps Id và mã bí mật của ứng dụng như ở hình dưới:

| Search Apps            | Apps                                                            |                 | 🖋 Edit App                            | + Create New App |
|------------------------|-----------------------------------------------------------------|-----------------|---------------------------------------|------------------|
| My testing application | Settings                                                        | 🖋 Edit Settings | Developer Alerts                      | See All          |
|                        | App ID/API Key<br>464097210330309                               |                 | You do not have any developer alerts. |                  |
|                        | App Secret<br>6459be284dd62093304fd2c2fb4d0632<br>App Namespace |                 |                                       |                  |
|                        | mytestingabc<br>Sandbox Mode                                    |                 |                                       |                  |
|                        | Off                                                             |                 |                                       | See All          |
|                        | Users                                                           |                 | Sharing                               |                  |
|                        | 0 Daily New Users                                               |                 | 0 Daily Content Shared                |                  |
|                        | 0 Daily Active Users                                            |                 | 0.00 Feedback per Share               |                  |

- Trong trường hợp bạn giới hạn hiện thị Fanpage theo đất nước thì ứng dụng sẽ không chạy được khi bạn sử dụng thuộc tính "Các link Fanpage", bạn cần bỏ phần giới hạn hiển thị theo đất nước như hình dưới đây:

| Your Settings      |                       |                                                                      |
|--------------------|-----------------------|----------------------------------------------------------------------|
| Manage Permissions | Page Visibility:      | Unpublish page (only admins can see this page)                       |
| Basic Information  |                       | What is this?                                                        |
| 🔲 Profile Picture  | Country Restrictions: | Type a country What is this?                                         |
| 🚊 Featured         |                       | Only show this page to viewers in these countries                    |
| 🌌 Resources        |                       | Hide this page from viewers in these countries                       |
| 🗊 Admin Roles      | Age Restrictions:     | Anyone (13+) What is this?                                           |
| 틪 <b>얉</b> Apps    |                       |                                                                      |
| 🚛 Mobile           | Posting Ability       | Everyone can part to Thicksiphim's timeline                          |
| 🖬 Insights 🔿       | Posting Ability.      | Veryone can post to micricolphin's unterne                           |
| 🔁 Help 🔶           |                       | Everyone can add photos and videos to Thichcoiphim's timeline        |
|                    | Post Visibility:      | Show the box for "Recent Posts by Others" on the top of Thichcoiphim |

# 3.2. Quản trị kết quả tính của ứng dụng

3.2.1. Danh sách các kết quả ứng dụng

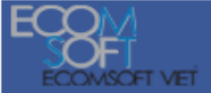

Link quan tri: http://apps.tkwebviet.com/fbapps/customer/fbappsresultcustomer

Lưu ý:

1. Kết quả của ứng dụng sẽ được chọn ngẫu nhiên, bạn nên cho khoảng 15 kết quả để ứng dụng hấp dẫn hơn.

## 2. Trong kết quả, có 9 cụm từ được dùng:

- Cụm từ [NAME] sẽ được thay thế bằng tên người dùng ứng dụng. Ví dụ *"Lập hội phát cuồng vì [NAME]"* với người dùng ứng dụng tên là 'Hà' thì kết quả sẽ là *'Lập hội phát cuồng vì Hà'*.

- Cụm từ [FRIEND] sẽ được thay thế bằng tên người bạn có trong ứng dụng. Ví dụ như cụm từ '[FRIEND] là người bạn tuyệt với của [NAME]' với người bạn tên là Trung thì kết quả sẽ là 'Trung là người bạn tuyệt vời của Hà'.

- Cụm từ [FRIEND1], [FRIEND2], ...., [FRIEND10] sẽ được thay thế bằng các tên bạn bè tương ứng, từ tên người bạn thứ 1 đến tên người bạn thứ 10. Ví dụ với cụm từ **'Hôm nay mình sẽ đi chơi với [FRIEND1], [FRIEND2] và [FRIEND3]'** thì kết quả có thể sẽ là **'Hôm nay mình sẽ đi chơi với Ha, Trung và Phú'**.

- Cụm từ [N,0,100] sẽ lấy giá trị ngẫu nhiễn >=0 và <=100 để thay thế cho vị trí có ký tự [N,0,100], bạn có thể tùy chỉnh khoảng giá trị ngẫu nhiên như có thể chỉnh thành [N,0,1000], [N,20,544].... Ví dụ như câu kết quả là '**Dự đoán đề hôm này sẽ về [N,0,99] với xác suất là** [N,0,100]!' thì kết quả có thể là '**Dự đoán đề hôm này sẽ về 88 với xác suất là 43%**!'. Khi có cụm từ này trong câu kết quả thì thứ tự kết quả khi chạy ứng dụng sẽ được sắp xếp giảm dần theo độ lớn, ví dụ như với ứng dụng "Ai xem ảnh bạn nhiều nhất" thì thứ tự người xem ảnh sẽ được sắp xếp giảm dần theo số lần xem ảnh.

- Cụm từ [DATE,d/m/Y] sẽ được thay thế bằng ngày người chơi vào chơi ứng dụng, 'd/m/Y' là định dạng ngày/tháng/năm mà bạn muốn hiển thị, ví dụ như câu trả lời là 'Kết quả bói của bạn ngày [DATE,d-m-Y]' thì khi ứng dụng chạy kết quả có thể sẽ là 'Kết quả bói của bạn ngày 28-06-2012'.

- Cụm từ [S,n] dùng để sắp xếp thứ tự kết quả theo số tự nhiên, cụm từ này sẽ được xóa đi khi chạy ứng dụng, ví dụ với cụm từ '[S,1]Mua nhà lầu xe hơi' thì khi chạy ứng dụng kết quả hiển thị sẽ là 'Mua nhà lầu xe hơi', cùm từ [S,1] đã bị xóa đi. Thứ tự sẽ được sắp xếp tăng dần dựa vào số tự nhiên đứng sau cụm từ '[S,'.

- Cụm từ [LIKE] để hiện số Like của bạn bè trên các bài post của người dùng.

- Cụm từ [COMMENT] để hiện số Comment của bạn bè trên các bài post của người dùng.

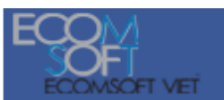

- Cụm từ [COMMENT\_AND\_LIKE] để hiện tổng số Comment và Like của bạn bè trên các bài post của người dùng.

| KÉT QUẢ APPS                           |     | 🛛 Thêm 💥 Xóa |
|----------------------------------------|-----|--------------|
| Apps: TOP BẠN BÈ GHÉ THĂM PAGE         |     |              |
| Stt Tiêu đề                            | Ånh | Hành động    |
| 1 Thăm Facebook của bạn [N,0,10] lần   |     | 🖉 🗙          |
| 2 Thăm Facebook của bạn [N,11,60] lần  |     | 🖉 🗙          |
| 3 Thăm Facebook của bạn [N,61,200] lần |     | <b>×</b>     |

## 3.2.2. Thêm kết quả mới bằng cách click vào nút 'Thêm'

Link quan tri: http://apps.tkwebviet.com/fbapps/customer/fbappsresultcustomer/add

| THÊM KẾT QUẢ APPS                                      | Lưu Lưu & Đông Hủy |
|--------------------------------------------------------|--------------------|
| Apps•<br>Gương Thần                                    |                    |
| Kết quả •                                              |                    |
|                                                        |                    |
|                                                        |                    |
| Kết quả cho giới tính là •                             |                    |
| 🖲 Cá Nam và Nữ 🔘 Nam 🔘 Nữ                              |                    |
| Ảnh đại diện cho kết quả<br>Choose File No file chosen |                    |

## 3.3. Quản trị ảnh nền của ứng dụng

**3.3.1.** Danh sách các ảnh nền

Link quan tri: http://apps.tkwebviet.com/fbapps/customer/fbappsbackgroundcustomer

Ảnh nền sẽ được chọn ngẫu nhiên trong danh sách các ảnh nền, ảnh nền có thể được hiển thị theo giới tính của người chơi, theo cung hoàng đạo của người chơi, theo ngũ hành hoặc theo 12 con giáp.

| ẢNH NỀN CỦA ỨNG DỤNG           |         | 🖲 Thêm 💢 Xóa |
|--------------------------------|---------|--------------|
| Apps: TOP BAN BÈ GHÉ THĂM PAGE |         |              |
| 🗇 Stt Ånh                      | Tiêu đề | Hành động    |
| 🗉 1 📕                          |         | 🖉 🗙          |
| 2                              |         | <b>X</b>     |

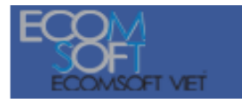

## 3.3.2. Thêm ảnh nền mới bằng cách click vào nút 'Thêm'

Link quan tri: http://apps.tkwebviet.com/fbapps/customer/fbappsbackgroundcustomer/add

| THEM ANH NEN                                     |                    | Lưu Lưu & Đóng Hủy |
|--------------------------------------------------|--------------------|--------------------|
| Apps •                                           |                    |                    |
| Hoa Hâu Viết                                     |                    |                    |
|                                                  |                    |                    |
| Ånh •                                            |                    |                    |
| Choose File No file chosen                       |                    |                    |
|                                                  |                    |                    |
| Ảnh nền cho giới tính là •                       |                    |                    |
| ● Cả Nam và Nữ ◎ Nam ◎ Nữ                        |                    |                    |
|                                                  |                    |                    |
| Ánh nền theo cung hoàng đạo •                    |                    |                    |
| Tất cả cung hoàng đạo                            |                    |                    |
| I Bao Binh                                       |                    |                    |
| Song Ngư<br>Reak Durana                          |                    |                    |
| Vim Nous                                         |                    |                    |
| Song Tử                                          |                    |                    |
| Cự Giải                                          |                    |                    |
| Sư Từ                                            |                    |                    |
| 🗹 Xử Nữ                                          |                    |                    |
| 🗹 Thiên Bình                                     |                    |                    |
| 🗹 Thần Nông                                      |                    |                    |
| 🗹 Nhân Mã                                        |                    |                    |
| 🗷 Ma Két                                         |                    |                    |
| Tinh theo noũ hành •                             |                    |                    |
| Tất cả các mônh                                  |                    |                    |
| Mênh Kim                                         |                    |                    |
| Mênh Môc                                         |                    |                    |
| 🗷 Mênh Thủy                                      |                    |                    |
| 🗷 Mệnh Hỏa                                       |                    |                    |
| 🗷 Mệnh Thổ                                       |                    |                    |
| Tinh theo 12 con gián                            |                    |                    |
|                                                  |                    |                    |
| ✓ Tý (Chuôt)                                     |                    |                    |
| Sứu (Trâu)                                       |                    |                    |
| 🗹 Dần (Hổ)                                       |                    |                    |
| Mão (Mèo)                                        |                    |                    |
| 🗹 Thìn (Rồng)                                    |                    |                    |
| 🗹 T <u>y</u> (Rắn)                               |                    |                    |
| Ngo (Ngựa)                                       |                    |                    |
| ₩ûi (Dê)                                         |                    |                    |
| Thân (Khi)                                       |                    |                    |
| Dau (Gà)                                         |                    |                    |
| V loi (Cho)                                      |                    |                    |
| matridi (EAU)                                    |                    |                    |
| Dòng kết quả ở dưới cùng của ảnh (chỉ dùng với m | áu giao diện số 7) |                    |
|                                                  |                    |                    |

### 3.4. Quản trị giao diện của ứng dụng

### 3.4.1. Quản trị giao diện

Link quan tri: http://apps.tkwebviet.com/fbapps/customer/fbappslayoutcustomer

- Bạn có thể kéo thả vị trí các ảnh bạn bè, ảnh người dùng, icon, tên bạn bè, tên người dùng, kết quả...

- Bạn có thể cho hiện hoặc không cho hiện danh sách bạn bè, tên người dùng, icon, ảnh bạn bè...

- Đểdi chuyển vị trí ảnh bạn bè , ảnh người dùng , tên người dùng , kết quả... thì bạn có thểdùng chuôtkéo hoặc là dùng phím mũi tên đểdi chuyển từ ng bước nhỏ.

#### Hỗ trợ ôn tập

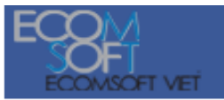

[ Cách tăng 100.000 Fan cho Fanpage trong 1 tuần ]

- Với ảnh bạn bè thì bạn có thểchỉnh kích thước cho từng ảnh bạn bè bằng cách kích vào từng ảnh, sau khi bạn click vào 1 ảnh bạn bè thì bạn sẽ thấy có 1 hôp thoại hiện ra cho phép bạn chỉnh kích thước cho ảnh bạn đang chọn.

- Với bất cứ cái ảnh hoặc là đoạn text nào mà bạn không muốn hiển thị trong kết quả của ứng dụng thì bạn có thể kéo chúng ra ngoài ảnh nền.

| GIAO DIỆN CHO ỨNG                                                                                                    | DŲNG                                                                                                    |                                             |                                             |                 |              |              |             | e Luu |
|----------------------------------------------------------------------------------------------------|----------------------------------------------------------------------------------------------------|---------------------------------------------|---------------------------------------------|-----------------|--------------|--------------|-------------|-------|
| Apps: TOP BẠN BÈ                                                                                                    | GHÉ THĂM PAGE                                                                                           |                                             |                                             |                 |              |              |             |       |
| Kéo thả hoặc click chọ<br>Click vào ảnh bạn bẻ c                                                                                        | n rồi dùng phím mũi<br>để thay đổi kích thướ                                                            | tên để di chuyển cải<br>ic cho từng ảnh bạn | c thông tin tên, ảnh<br>bẻ riêng biệt nhau. | trên ảnh nền.   |              |              |             |       |
| Hiện ảnh người dù                                                                                                    | ing 🗹 Hiện ảnh bại                                                                                      | n bè 🔟 Hiện icon                            |                                             |                 |              |              |             | _     |
| Số bạn bẻ                                                                                                    | Độ rộng ảnh người d                                                                                     | lùng Độ cao ảnh ngư                         | ời dùng Độ rộng ải                          | nh bạn bẻ Độ ca | o ảnh bạn bẻ | Độ rộng icon | Độ cao icon |       |
| 5                                                                                                    | 50                                                                                                    | 50                                          | 50                                          | 50              | 50           |              | 50          |       |
|                                                                                                    |                                                                                                    |                                             |                                             |                 |              |              |             | 2     |
| Thuộc tỉnh                                                                                                    | Tên người dùng                                                                                          | Ngày sinh                                   | Giới tỉnh                                   | Vị tri          | Tên apps     | Tên bạn bẻ   | Kết quả     | •     |
| Hien thị                                                                                                    |                                                                                                    |                                             |                                             |                 |              |              |             |       |
| Font                                                                                                    | Anal                                                                                                    | Anal                                        | Anal                                        | Anal            | Anal         | Anal         | Arial       |       |
| Cỡ font                                                                                                    | 16                                                                                                    | 16                                          | 16                                          | 16              | 16           | 16           | 16          |       |
| Màu sắc                                                                                                    | 105a82                                                                                                  | 105a82                                      | 105a82                                      | 105a82          | 000000       | 105a82       | 34a80d      |       |
| Tên người<br>TOP BẠN BÈ GHẾ<br>Mặt quả ti<br>Đạn bè số<br>Kết quả ti<br>Đạn bè số<br>Kết quả ti<br>Đạn bè số<br>Kết quả ti<br>Đạn bè số | vi dùng<br>THĂM PAGE<br>5 1<br>inh số 1<br>5 2<br>inh số 2<br>5 3<br>inh số 3<br>5 4<br>inh số 4<br>5 5 |                                             |                                             |                 |              |              |             |       |

Sau khi đã hoàn thành tất cả các bước trên thì bạn có thể truy cập vào <u>http://apps.tkwebviet.com/fbapps/customer/fbappscustomer</u> và chạy ứng dụng với đường link tại các đường dẫn tại cột 'Đường dẫn' như ở hình dưới.

| CÁC APPS          |                        |                                      |                                      |          | 🛭 Thêm 🗶 Xóa |
|-------------------|------------------------|--------------------------------------|--------------------------------------|----------|--------------|
| 🔲 Tiêu đề         | Link chạy apps         | Link muốn tăng Like                  | Hành động                            | Thống kê | Hành động    |
| 📃 Gương Thần      | Chạy ứng dụng: Tại đây | http://facebook.com/thichcoiphimcom/ | Gắn vào Fanpage   Bỏ gắn vào Fanpage | 1        | 🖉 🗙          |
| 🔲 Vi sao bạn chết | Chạy ứng dụng: Tại đây | http://facebook.com/thichcoiphimcom/ | Gắn vào Fanpage   Bỏ gắn vào Fanpage | 1        | 🖉 🗙          |

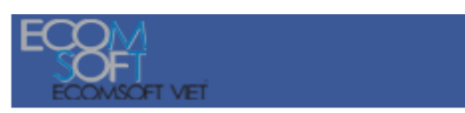

# 3.5. Quản trị font

Bạn có thể thêm nhiều Font để sử dụng trong ứng dụng, khi bạn thêm font vào thì bạn có thể vào phần chỉnh giao diện để sử dụng Font mà bạn đã thêm.

| FONT                                                                       |                |          |           |  |
|----------------------------------------------------------------------------|----------------|----------|-----------|--|
| Bạn có thể upload nhiều font và các font này sẽ được sử dụng trong phần Cl | ỉnh giao diện. |          |           |  |
| Tên font                                                                   | File ttf       | File eot | Hành động |  |
|                                                                            |                |          |           |  |

# 3.6. Quản trị tiện ích

# 3.6.1. Quản trị ứng dụng chuyển hướng.

- Phần menu "<u>http://apps.tkwebviet.com/fbapps/customer/fbappsredirectcustomer</u>" dùng để cấu hình chuyển hướng các ứng dụng vào một đường link mà bạn mong muốn, tiện ích này có thể áp dụng vào một bài post như hình dưới.

```
Copy dòng @+[...] theo chòm sao cần xem, xóa dấu + rồi enter để xem nhé!
Bạch Dương (21/3-19/4)
@+[391788794221623:O]
http://bit.ly/chi-tiết-khiếm-khuyết-lớn-trong-tình-yêu-12-chòm-sao
.
Kim Ngưu (20/4-20/5)
@+[334295193328579:O]
http://bit.ly/chi-tiết-khiếm-khuyết-lớn-trong-tình-yêu-12-chòm-sao
.
Song Tử (21/5-21/6)
@+[509570605735725:O]
http://bit.ly/chi-tiết-khiếm-khuyết-lớn-trong-tình-yêu-12-chòm-sao
```

- Giao diện quản trị ứng dụng chuyển hướng như hình dưới.

| APPS CHUYÊN HƯỚNG                                                                        | 💿 Thêm 👷 Xóa |
|------------------------------------------------------------------------------------------|--------------|
| Dùng để chuyển hướng người dùng khi vào một ứng dụng sẽ được chuyển tới một link nào đó. |              |
| Link chuyển hướng, có thể là link một Apps                                               | Hành động    |
|                                                                                          |              |

3.6.2. Gửi 'Thông điệp - Notification' tới người đã dùng ứng dụng một lần.

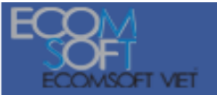

Bạn có thể vào phần 'Tiện ích' để gửi thông điệp tới người dùng, chỉ với ứng dụng nào người dùng đã login vào ứng dụng thì ứng dụng mới có thể gửi thông điệp tới. Khi bạn gửi thông điệp tới người dùng thì người dùng sẽ nhìn thấy thông điệp như hình dưới:

**Lưu ý:** Nếu bạn có 1 ứng dụng mà có khoảng 10.000 người dùng rồi thì bạn nên dùng ứng dụng này chuyên để gửi thông điệp mà không nên dùng nó để chạy ứng dụng tiếp vì nếu chạy ứng dụng tiếp thì rất có thể ứng dụng của bạn sẽ bị Facebook xóa nếu Facebook xác định ứng dụng của bạn là Spam. Nếu bị xóa mất ứng dụng dùng gửi thông điệp thì bạn sẽ mất rất nhiều công sức để có thể có được 10.000 người dùng để gửi thông điệp tiếp.

Để tránh việc bị xóa ứng dụng dùng Gửi thông điệp thì bạn nên chuyển hướng người dùng nhận được thông điệp và vào chơi ứng dụng sang một ứng dụng mới. Giả sử ứng dụng gửi thông điệp là ứng dụng A và ứng dụng mới bạn tạo là ứng dụng B. Bạn vào ứng dụng A và sửa lại thuộc tính "Link chuyển tới khi người dùng click vào Thông điệp nhận được" là link chạy ứng dụng B thì khi người dùng nào mà nhận được thông điệp và họ click vào thì họ sẽ được chuyển qua để dùng ứng dụng B mà không phải là dùng ứng dụng A.

**Lưu ý:** Việc gửi thông điệp này vẫn có nguy cơ bị Facebook xóa ứng dụng do spam việc gửi Thông điệp.

Để việc gửi thông điệp hiệu quả thì bạn nên có Logo cho ứng dụng để thông điệp hấp dẫn hơn.

| TIỆN ÍCH                                                                           |                                                                                      |                                          |                               |
|------------------------------------------------------------------------------------|--------------------------------------------------------------------------------------|------------------------------------------|-------------------------------|
| Tiện ích này cho phép bạn có thể gửi các thôn<br>dùng.                             | ng điệp tới những người nào đã sử dụng ứng dụng của bạn một lần rồi. Bạn cần ra ngoà | i trang chủ để xem hướng dẫn chi tiết về | phần gửi thông điệp cho người |
| Facebook apps id                                                                   | Mã bí mật của facebook apps                                                          | Số người dùng                            | Hành động                     |
| 526132330733237                                                                    | e0deeb56b7de517145184b3f9d50679c                                                     | 1                                        | Gửi thông điệp                |
| gửi thông điệp                                                                     |                                                                                      |                                          | Gửi                           |
| Trong khi dang gửi thông điệp thì bạn không<br>Thông điệp cần gửi •<br>Gui thu cai | được đóng trình duyệt lại, bạn phải đợi cho đến khi gửi xong tất cả thông điệp.      |                                          |                               |

Thông điệp người dùng nhận được sẽ được hiển thị như hình dưới.

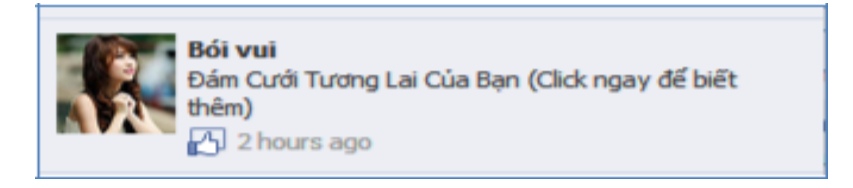

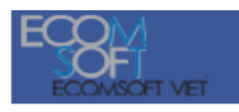

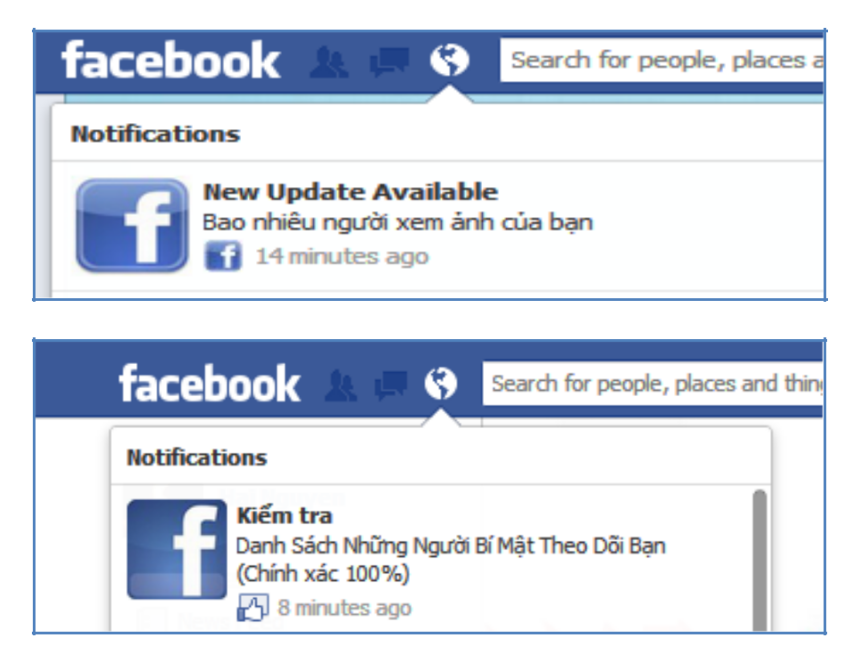

### 3.6.3. Quản trị gửi yêu cầu.

Để dùng tiện ích này, bạn cần tạo một cặp Facebook Apps Id và Mã bí mật của Facebook Apps Id mới, sau khi tạo xong thì bạn vào phần quản lý Gửi yêu cầu để thêm một bản ghi mới như hình

- Link chuyển hướng là link mà người bạn nào click vào lời mời sẽ được chuyển hướng tới, thông thường thì Link chuyển hướng này là Link một apps mà bạn muốn người bạn đó vào dùng.

| chuyen nương lour thông điệp lour yeu cau lonare link noặc ann                                                                                  |             | 🕽 Thêm 💥 Xóa |
|----------------------------------------------------------------------------------------------------|-------------|--------------|
| Tiện ích này cho phép bạn gửi yêu cầu tới tất cả bạn bẻ, khi bạn bẻ nhận được lời mời sẽ vào ứng dụng và được chuyển tới một Link chuyển hướng. |             |              |
| 🔲 Link chuyển hướng, có thể là link một Apps G                                                                                                  | Gửi yêu cầu | Hành động    |
| http://facebook.com/mypage/app_503759686317473                                                                                                  | ại đây      | <b>×</b>     |

| [ Cách tăng 100.000 Fan cho Fanpage trong 1 tuần ] |
|----------------------------------------------------|
| Lưu Lưu & Đóng Hủy                                 |
|                                                    |
|                                                    |
|                                                    |
|                                                    |
|                                                    |
|                                                    |

### 3.6.4. Chia sẻ link vào fanpage, group hoặc tường cá nhân.

Bạn chỉ cẩn click vào đường link màu xanh ở hình dưới, sau đó cho Facebook quyền, rồi copy và paste Access Token vào ô textbox ở dưới, sau đó nhấn 'Lấy danh sach Fanpage và Group'.

| Gửi thông điệp   Chuyển hướng   Gửi yêu cầu   Chia sẻ Link                                                                              |                                 |
|----------------------------------------------------------------------------------------------------|---------------------------------|
| Click vào đây và cho Facebook quyền, sau đó bạn hãy Copy Link và Paste vào textbox ở dưới, rồi nhấn<br>Link lấv quyền truy câp Facebook | Lấy danh sách Fanpage và Group! |
|                                                                                                    | Lấy danh sách Fanpage và Group  |

Sau khi bạn click vào nút 'Lấy danh sách Fanpage và Group' thì bạn sẽ có được danh sách Fanpage và Group như hình dưới, bạn chỉ cần nhập đủ các thông số rồi nhấn 'Chia sẻ link' là bạn có thể chia sẻ link vào Fanpage, Group và tường của bạn.

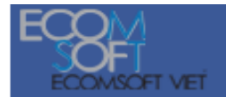

| Gửi thông điệp   Chuyển hướng   Gửi yêu cầu   Chia sẽ Link hoặc Status<br>Click vào đây và cho Facebook quyển như hướng dẫn tại bước 3.6.4, sau đó bạn hãy Copy Access Token và Paste vào textbox ở dưới, rồi nhấn Lấy danh sách Fanpage và Group!                                                                                                    |                                |  |
|----------------------------------------------------------------------------------------------------|--------------------------------|--|
|                                                                                                    |                                |  |
| CAACEdEose0cBAFan1fOKVmE6nq7ggWWeEDtG9yvbFTZATZB1wJ6pR0pZBF6ZCmnWAbz3ne1Xe1MDoKcSg                                                                                                    | Lấy danh sách Fanpage và Group |  |
|                                                                                                    |                                |  |
|                                                                                                    |                                |  |
| 🔲 Nhóm: Việc Làm Của Bạn                                                                                                    | •                              |  |
| Nhóm: TÌM VIỆC LÀM                                                                                                    |                                |  |
| Nhóm: Thời trang và Đam mê                                                                                                    |                                |  |
| Nnom: Nnom yeu tieng ann FIN                                                                                                    |                                |  |
| Nhóm: NƠI MUA BÁN - QUẢNG CÁO THƯƠNG HIỆU SỐ 1 FACEBOOK                                                                                                    |                                |  |
| Nhóm: Đồng phục 2uni.vn                                                                                                    |                                |  |
| Dhóm: Mang mua rẻ - Mangmuare.net                                                                                                    | -                              |  |
| Chia sẻ Link, Đăng ảnh hoặc Status •                                                                                                    |                                |  |
| Dăng Ănh hoặc Status                                                                                                    |                                |  |
| © Chia sẽ Link                                                                                                    |                                |  |
| Thông điệp đăng                                                                                                    |                                |  |
| Thú vị quá!                                                                                                    |                                |  |
|                                                                                                    |                                |  |
| Årle dänn leden Okahun                                                                                                    |                                |  |
| Ann dang kem Status                                                                                                    |                                |  |
| naparana ano any amin'ny amin'ny |                                |  |
| Thời gian đăng cách nhau giữa các Status (Tối thiểu là 5s để tránh Facebook đánh là Spam) 🔹                                                                                                    |                                |  |
| 10                                                                                                    |                                |  |
|                                                                                                    |                                |  |
|                                                                                                    |                                |  |

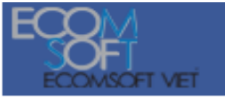

## LỜI KẾT

Với sự cố gắng và nỗ lực của mình để hoàn thiện cuốn sách điện tử hướng dẫn về "Cách tăng 100.000 Fans trong 1 tuần", tôi hy vọng rằng cuốn sách này sẽ giúp bạn tăng số lượng Fan của Fanpage của bạn nhanh nhất. Cuốn sách này chắc chắn không thể tránh được những thiếu sót trong quá trình viết, do vậy tôi rất mong muốn được lắng nghe cảm nhận từ phía bạn. Chúc bạn thành công hơn trong môi trường mạng xã hội Facebook.